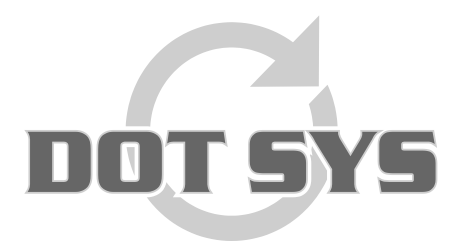

Hoogstraat 25 C B-2870 Puurs Tel.: +32 3 844.35.23 E-mail: <u>support@dotsys.eu</u> Website: <u>www.dotsys.eu</u>

Wanneer het om Tijd gaat

### TIMEMANAGER

### Installation

Pour installer TimeManager, procédez comme suit:

- log in comme 'Administrateur'.
- ouvrez l'explorateur et sélectionnez le lecteur-cd ou USB Stick qui contient l'installation.
- sélectionnez le répertoire **'v2.63'** et puis le sous-répertoire **'32bit'**. La vous trouverez l'application installation **'setup.exe**' *double-cliquez* pour lancer la procédure de setup.

## Ci-dessous vous trouverez un aperçu des écrans avec actions à faire pour passer la procédure setup correctement:

 Choisissez une langue pour la procédure setup; ce choix de langue concerne que le setup et n'a pas d'influence sur la langue utilisé dans TimeManager.

| <br>Select a language for this setup<br>Langue choisie pour ce programme d'installation |
|-----------------------------------------------------------------------------------------|
| English Français                                                                        |

 Après lecture de la convention de licence, vous êtes obligé d'accepter pour savoir continuer le setup. Dans le cas vous n'acceptez pas la convention de licence, la procédure setup sera terminée.

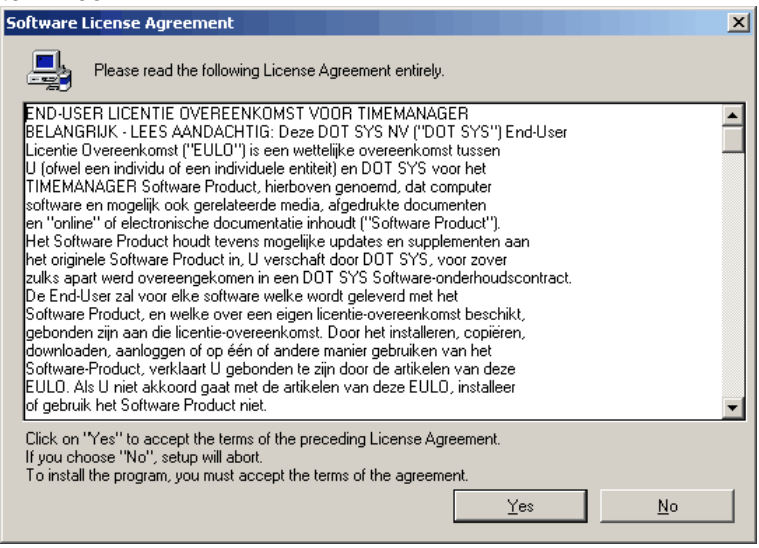

 Après avoir accepté la convention de licence l'écran setup s'ouvre. Dans cet écran il est indispensable de choisir le bon Chemin ou TimeManager doit être installé. Default c:\dotsys\timeman est indiqué. Quand on indique un répertoire inexistant, la question pour créer celui-ci sera posée.

| Run file copy |                                                                                                    |         |
|---------------|----------------------------------------------------------------------------------------------------|---------|
| Run file copy | Setup is ready to start.<br>To view or change options, click on "Previous".<br>When you are ready, click on "Done" to start file copy.<br>Current options:<br>Full setup:<br>Target directory:<br>c:\dotsys\timeman<br>Analysis target directory:<br>c:\dotsys\timeman\timeman.wd5<br>Program group:<br>Timeman | <u></u> |
|               | 3                                                                                                    | ▼<br>▶  |
|               |                                                                                                    |         |
|               | < <u>Previous</u> <u>D</u> one C                                                                                                    | ancel   |

· Le système continu avec la procédure setup.

| 🦓 Data file | modification                       | _ 🗆 🗙 |
|-------------|------------------------------------|-------|
| <b>®</b>    | Data file modification in progress |       |
|             | Please wait                        |       |
| <u></u>     | Version modification analysis 35   |       |
|             |                                    |       |

Pendant la procédure un message d'erreur peut être affiché qu'un fichier n'est pas trouvé. Dans le cas échéant:

| File loca | tion 🗙                                                     |
|-----------|------------------------------------------------------------|
| 8         | GROEP.FIC<br>File not found in directory c:\dotsys\timeman |
|           | ()                                                         |

- cliquez sur 'OK';

-

| File location                                                                             | ×                      |
|-------------------------------------------------------------------------------------------|------------------------|
| The following file cannot be found: GROEP.FIC<br>Specify full path corresponding to file. | ОК                     |
|                                                                                           | Cancel                 |
| Directory:                                                                                | Cancel for <u>a</u> ll |
| c:\dotsys\timeman                                                                         |                        |
| C:\ dotsys imeman                                                                         |                        |
| ActiveX<br>Anviz                                                                          |                        |
| cipherlab hasp precise                                                                    |                        |
| i qbe                                                                                     |                        |
| Drives:                                                                                   |                        |
| <b>_</b>                                                                                  |                        |

- *cliquez* sur 'Cancel for all';

et cliquez "**Oui**" sur la question 'Do you wish to cancel manual search for all files'.

| File location 🗙 |                                                                                       |
|-----------------|---------------------------------------------------------------------------------------|
| ♪               | Do you wish to cancel manual search for this file and all other files to be modified? |
|                 | <u>]a</u> <u>N</u> ee                                                                 |

La procédure setup va continuer normalement.

- A la fin de la procédure setup *cliquez* sur '**Done**' pour terminer le setup.

#### Après la procédure d'installation la mise en opération nécessite les opérations comme suit:

 Démarrez l'application 'timeutil.exe', qui se trouve dans ...\dotsys\timeman. L'écran ci-dessous s'ouvre:

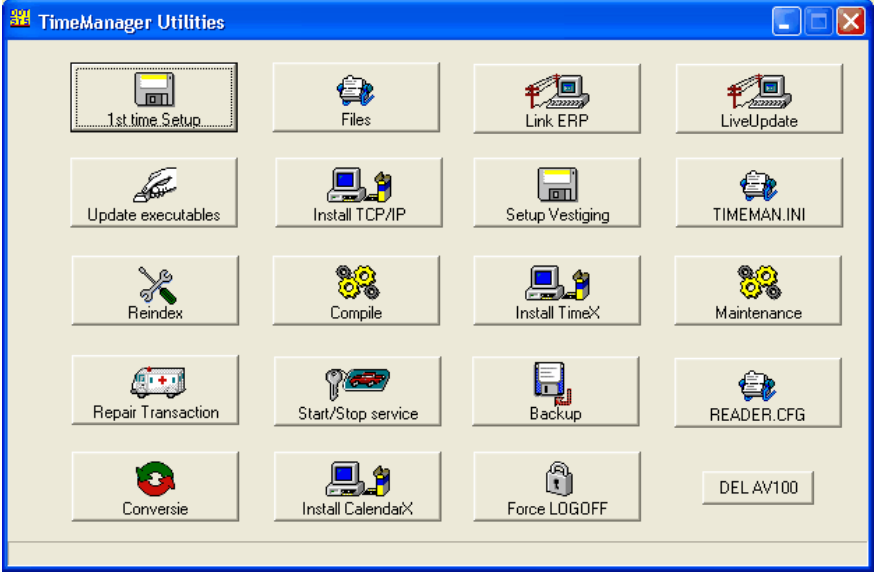

- Cliquez sur le bouton '1st time setup' pour créer les fichiers de base de données.
- Quand vous utilisez des pointeuses en réseau, la procédure de communication a besoin d'ActiveX qui sont installés en cliquant sur ' **Install TCP/IP**' :
  - Pour la lecture automatique des pointeuses, vous devez choisir entre une routine étant service ou une routine en arrière plan (dépendant du système d'exploitation).
  - L'installation de la routine étant service, est décrit ci-dessous (TimeService).
  - Pour activer la routine en arrière plan un raccourci vers 'timebat.exe' pour le profil 'all users' doit être fait dans le startup du menu start. Timebat.exe se trouve dans le répertoire : ...\dotsys\timeman.

# Pour activer la lecture automatique des pointeuses étant service le Dot Sys Timeservice doit être installé.

Ouvrez un box "Exécuter " et traînez le WDservice.exe de ...\dotsys\timeman dans le box et ajoutez 'espace -install' et cliquez OK.

Ouvrez les Services et dans propriétés du Dot Sys Timeservice modifiez le startup en 'automatique' et logon étant ' Administrateur '

#### Pour compléter l'installation du TimeManager contactez Dot Sys pour activer la licence.